1. Go to the International Shipping page to review the guidelines
 for shipping items internationally:
 <u>https://www.southalabama.edu/departments/research/compliance/expo
 rt-control/shipping.html</u>

2. Also on this≮091 click0 /ewo/t thts/r7804290∂.0MAemmert thts/rmev12.es0 186590

## International Shipment Instructions

| ▼ International Shipment Document                                                                                                    |
|----------------------------------------------------------------------------------------------------|
| ▼ International Shipment Request Form                                                                                                    |
| <ul> <li>REDCap International Shipment Request Form</li> <li>International Shipment Form Instructions</li> <li>REDCap Enrollee Quick Guide</li> </ul> |
|                                                                                                    |
| International Shipping Guidelines and Best Practices                                                                                                  |
|                                                                                                    |
| ]                                                                                                    |

- 3. Any question marked \* must provide value must be answered.
- 4. You may list up to three items on the form; each must be entered separately. If you have more than one item, make sure you select 'Yes', that you have another item to add; this will then display areas to list your next item (repeat this process for a third item):

| the you have another item to add?                                                                                               |                |
|----------------------------------------------------------------------------------------------------|----------------|
| co                                                                                                    |                |
| no reset                                                                                                    |                |
| akitem tokoel Exported \$                                                                                                    | Secon          |
| orováde value — *                                                                                                    | * mustų        |
| barroaque i                                                                                                    |                |
| ate Item Description<br>*'าได้สารที่หน้าที่สารทางน้อยผู้รู้หน้ามาการและสารทางน้อยผู้และการการการการการการการการการการการการการก | ( <u>amp</u> l |

5. Once you have submitted the form, you will receive an email confirmation.

## International Shipment Instructions

| International Shipmant Request Form Submitted 22 Potent                                                                                                    |
|----------------------------------------------------------------------------------------------------|
| n <del>Marian Marian San Kangaran Marian San Kangaran Kangaran Kangaran Kangaran Kangaran Kangaran Kangaran Kangaran Kangaran Kangaran Kangaran Kangaran Kangaran Kangaran Kangaran Kangaran Kangaran Kangaran Kangaran Kangaran Kangaran Kangaran Kangaran Kangaran Kangaran Kangaran Kangaran Kangaran Kangaran Kangaran Kangaran Kang<br/>Kangaran Kangaran Kangaran Kangaran Kangaran Kangaran Kangaran Kangaran Kangaran Kangaran Kangaran Kangaran Kang</del> |
| Office of Research Compliance and Assurance                                                                                                    |
|                                                                                                    |

6. After your form has been reviewed by ORCA personnel, you will receive another email notifying you whether your shipment has been approved or if further licensing is needed.